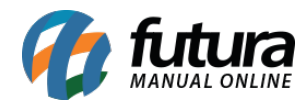

**Caminho:** <u>Painel Administrativo > Extensões > Módulos > Aba Filtros > Filtros Selecionados</u>

Referência: FEC13

Versão: 2020.09.07

*Como Funciona:* Esta tela é utilizada para habilitar ou desabilitar filtros de busca nas categorias.

Para isso, acesse o caminho indicado acima, clique em *Editar* e o e-commerce abrirá a página abaixo:

| Painel Catálogo v                                                  | Marketplace 💙 | Extensões 👻 | Vendas 👻 | Sistema 👻 | Relatórios 🗸 |          | <b>≜</b> < ⊗ < |
|--------------------------------------------------------------------|---------------|-------------|----------|-----------|--------------|----------|----------------|
| Filtros Selecionados<br>Principal > Módulos > Filtros Selecionados |               |             |          |           |              | Cancelar | Salvar         |
| Status:                                                            |               |             |          |           |              |          |                |
| Habilitado                                                         |               | •           | •        |           |              |          |                |

Para este filtro funcionar corretamente é necessário ativar as demais funcionalidades necessárias, como por exemplo:

Filtro por marca e filtro por valor, ficando conforme imagem abaixo no e-commerce:

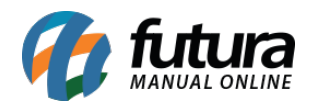

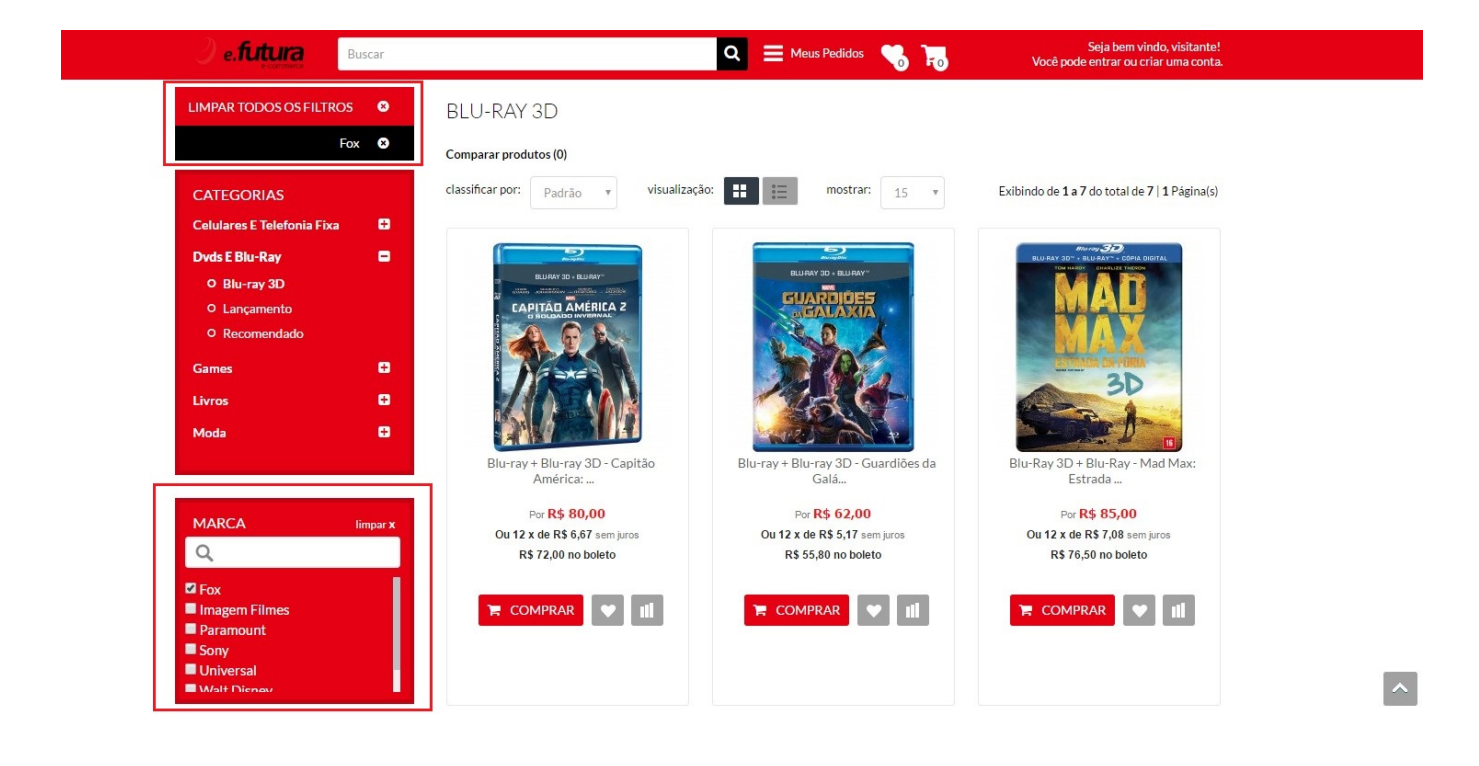